## How to combine multiple jpg files into 1 pdf

**Step 1:** Open File Explorer and navigate to the folder containing the images that you want to combine into one PDF.

**Step 2:** Select all the pictures that you want to combine into one PDF. To select pictures, hold down the **Ctrl** key and then click (one-by-one) on all the images that you want to select.

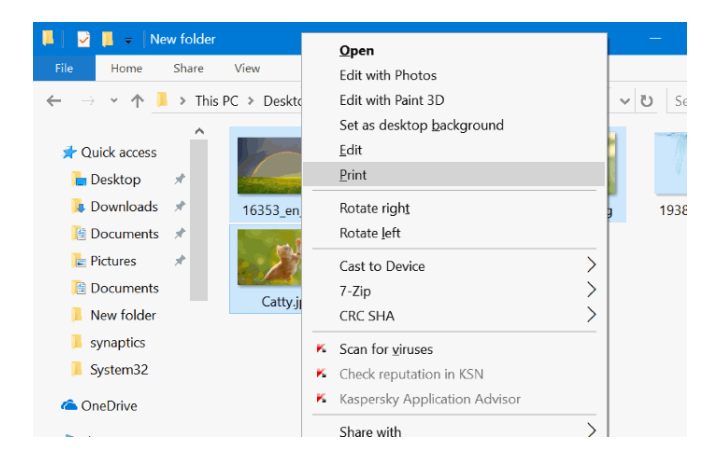

**Step 3:** With images selected, perform a **right-click** and then click **Print** option. This will open the Print Pictures dialog.

**Step 4:** Here, select the Printer as **Microsoft Print to PDF**, select the quality, and then select whether you want to add one image per page or want to include multiple images in one page of PDF. Note that

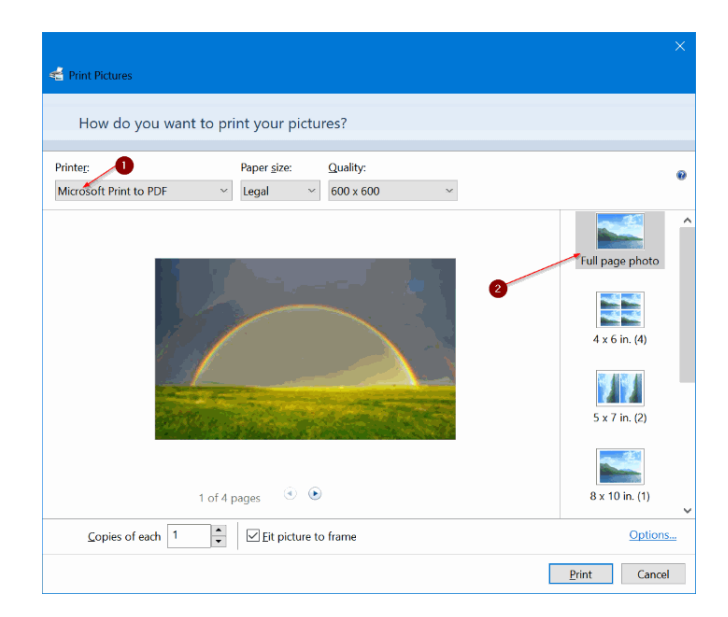

**Step 5:** Finally, click **Print** button to see Save Print Output As dialog.

**Step 6:** Type in a name for the PDF file and then click **Save** button to combine selected pictures into one PDF file.

| 💐 Save Print Output                                                                                                    | t As                                       |                   | $\times$ |
|----------------------------------------------------------------------------------------------------|--------------------------------------------|-------------------|----------|
| ← → · ↑ 🖡                                                                                                    | > This PC > Pictures > New folder $\sim$ C | Search New folder | ,o       |
| Organize • Ne                                                                                                    | ew folder                                  | -                 | ?        |
| , This PC                                                                                                    | ∧<br>No items match                        | vour search.      |          |
| 📜 Desktop                                                                                                    |                                            |                   |          |
| 🗎 Documents                                                                                                    |                                            |                   |          |
| 🔈 Downloads                                                                                                    |                                            |                   |          |
| Music                                                                                                    |                                            |                   |          |
| 놅 Pictures                                                                                                    |                                            |                   |          |
| 🔚 Videos                                                                                                    |                                            |                   |          |
| 👟 Windows 10                                                                                                    | Pro                                        |                   |          |
| 🧼 Insider (D:)                                                                                                    |                                            |                   |          |
| International States and States and States a |                                            |                   |          |
|                                                                                                    | Por                                        |                   | _        |
| File <u>n</u> ame                                                                                                    | : PDF                                      |                   | ~        |
| Save as type                                                                                                    | : PDF Document (*.pdf)                     |                   | $\sim$   |
|                                                                                                    |                                            |                   |          |
| ∧ Hide Folders                                                                                                    |                                            | Save Cancel       |          |